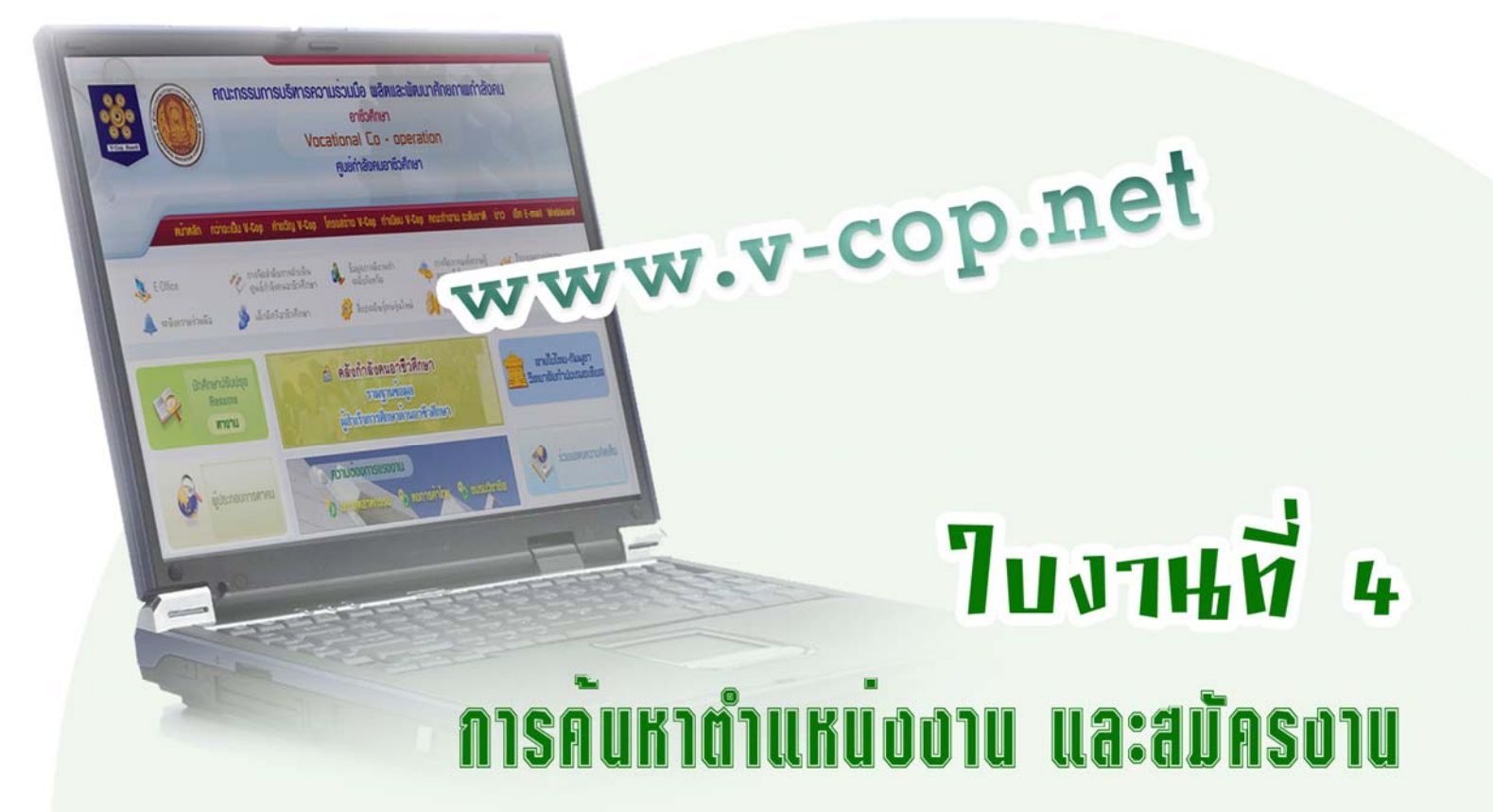

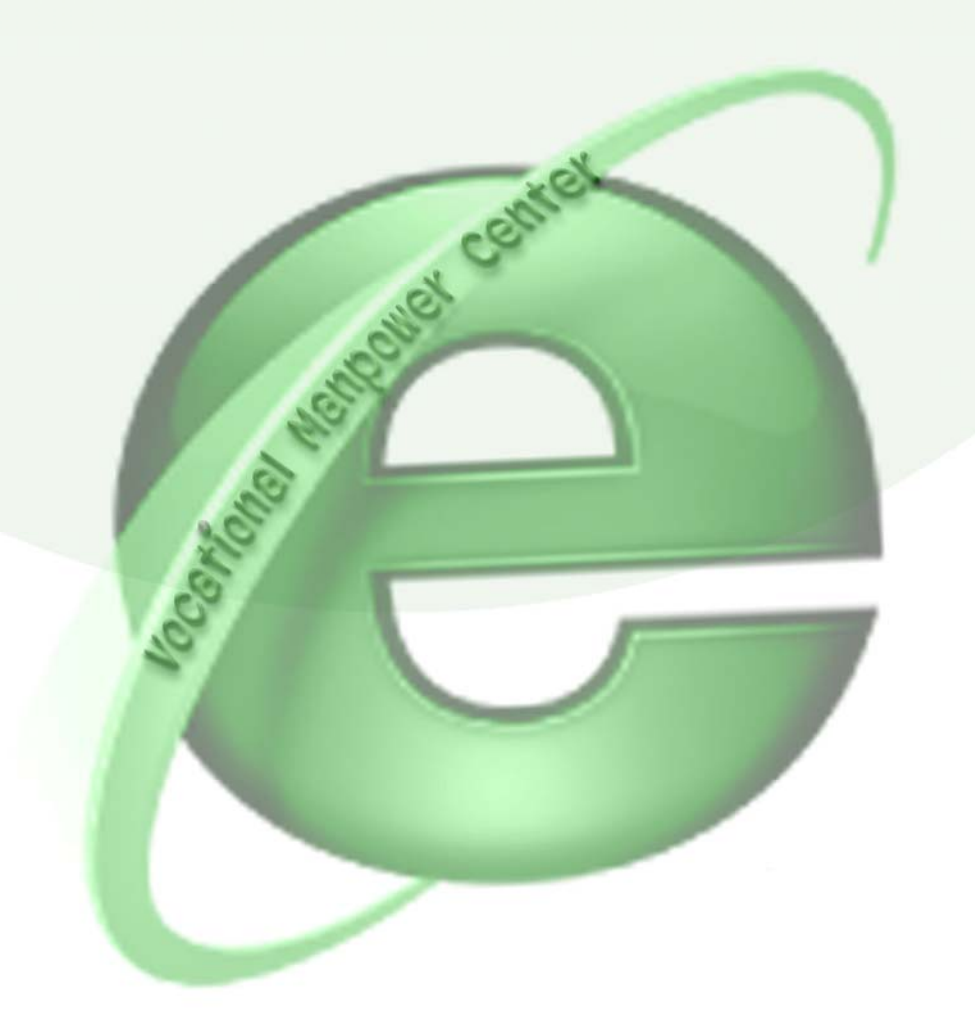

## ใบงานที่ 4 เรื่อง การค้นหาตำแหน่งงาน และสมัครงาน

## จุดประสงค์

- 1. เพื่อให้สามารถค้นหาตำแหน่งงานตามที่สถานประกอบการประกาศรับสมัครได้
- 2. เพื่อให้สามารถสมัครงานตามตำแหน่งงานว่างนั้นได้

## เครื่องมือและอุปกรณ์ที่ใช้

เครื่องคอมพิวเตอร์ที่มีการเชื่อมต่อระบบเครือข่ายอินเทอร์เน็ต

## ขั้นตอนการปฏิบัติงาน

1. ให้นักศึกษากรอก username และ password เพื่อให้ทำการ Login เข้าใช้งาน

| Username :     |                            |     |
|----------------|----------------------------|-----|
| Password       |                            |     |
|                | ເບ້າສູ່ຮະນນ                |     |
| ลืมรหัสผ่าน/นี | กดึกษาที่ทำการ Login ครั้ง | นรก |

2. คลิกเลือกแท็บ หางาน บนแถบเมนู

| น้ำหลัก   หางาน        |                                                                                         |
|------------------------|-----------------------------------------------------------------------------------------|
|                        |                                                                                         |
| ผู่ใช้ระบบ :           | อุมาพร ไชยจำเริญ : ออกจากระบบ                                                           |
| ข้อมูลส่วนตัว :        | กำหนดสถานะบัจจุบัน   แก้ไบประวัติ Resume   แนบรูปถ่าย   เปลี่ยนรหัสผ่าน   แสดงผล Resume |
| ข้อมูลการสมัครงาน :    | ประวัติการสมัครงาน   แฟ้มเก็บต่ำแหน่งงานว่าง   การติดต่อจากบริษัท                       |
| งานน่าสนใจ :           | ตำแหน่งงานมาใหม่ประจำวัน                                                                |
| ข้อมูลการสมัครฝึกงาน : | ด้แหาตำแหน่งฝึกงาน   ประวัติการสมัครฝึกงาน   การติดต่อจากบริษัท                         |

3. จะปรากฏหน้าต่าง การค้นหาตำแหน่งงานว่างขึ้นมาให้

| จังหวัด                   | -เลือก- 🔻           |                            |
|---------------------------|---------------------|----------------------------|
| ว <sub>ุ</sub> ฒิการศึกษา | เลือกวุฒิการศึกษา 👻 |                            |
| ประเภทงาน                 |                     |                            |
| สาขางาน                   | •                   |                            |
| ตำแหน่งงาน                |                     | เช่น บัญชี,เลขา,ช่างเชื่อม |

- 4. ให้ใส่รายละเอียดที่ต้องการค้นหา ดังนี้
  - คลิกเลือกจังหวัดที่ต้องการค้นหาตำแหน่งงาน
  - เลือกวุฒิการศึกษาที่งบ
  - เลือกประเภทงานที่ต้องการ
  - เลือกสาขางานที่จะทำ
  - ใส่ คำ (Keyword) ที่ต้องการค้นหาเพิ่มเติมในช่องตำแหน่งงาน
- กลิกปุ่ม ด้นหา
- 6. ระบบจะทำการค้นหาตำแหน่งงานว่างตามเงื่อนไขที่กำหนดขึ้นมาให้

| งาน และความสะอาดเรยบรอย<br>หัวหน้างาน 7.จัดทำรายงานต่<br>จังหวัด กรงเทพมหานคร                                                        | มตางๆ 5.ควบคุม ดูแล แล<br>่าง ๆ ในงานที่รับผิดชอบเ<br>อัตรา 1 อัตรา                                   | ะตรวจลอบ ดูยาสามญภายเนเรงงาน อ.จดทาร<br>และ ได้รับมอบหมาย เสนอหัวหน้างาน 8.งานอื่า<br>เงินเดือน ตาบโครงสร้างบริษัทฯ                                  | ายงานสรุบการขายทรพย<br>แๆ ที่ได้รับมอบหมาย                                                                       | สนเสอมสภาพ ทุกเดอน เสน<br>ประกาศ 23 ธับวาคม 255                                                                                                    |
|----------------------------------------------------------------------------------------------------|----------------------------------------------------------------------------------------------------|----------------------------------------------------------------------------------------------------|----------------------------------------------------------------------------------------------------|----------------------------------------------------------------------------------------------------|
|                                                                                                    | DALL DALL                                                                                             | 🚔 ເກັບຈານຂອງແຟ້ນ                                                                                                    | 🗾 รายละเอียดงาน                                                                                                  | 🕎 สมัครงานออนไลน์                                                                                                    |
| Com.                                                                                                    |                                                                                                    |                                                                                                    | LISBATIS                                                                                                    | ะเบองกระดาษไทย จาก                                                                                                    |
| การจัดทำข้อมูลหนักงานรับเข<br>คดี, งานระเบียบ ข้อบังคับ แล                                                                           | หมา, รวบรวม/สรุปเอกสา<br>ละงานชุมชนสัมพันธ์                                                           | เร ส่งหน่วยงานราชการต่างๆ, งานด้านกฎหมายเ<br>เวิ่มเรื่อน 10 000 00 งาน                                                                               | บรษทกร<br>แรงงานเบื้องต้น, งานด้าเ                                                                               | ะเบองกระดาษไทย จาก<br>แแรงงานสัมพันธ์, งานบังคับ<br>ประกาศ 17 อังการม 255                                                                                          |
| ้การจัดทำข้อมูลพนักงานรับเ<br>คดี, งานระเบียบ ข้อบังคับ แล<br>จังหวัด กรุงเทหมหานคร                                                  | หมา, รวบรวม/สรุปเอกสา<br>เรงานชุมชนสัมพันธ์<br>อัตรา 1 อัตรา                                          | เร ส่งหน่วยงานราชการต่างๆ, งานต้านกฎหมาย<br>เงินเดือน 10,000.00 บาท<br>🍰 เกินงานลงแฟ้ม                                                               | แรงงานเบื้องตัน, งานด้าง                                                                                         | ะเบองกระดาษไทย จาก<br>แแรงงานสัมพันธ์, งานบังคับ<br>ประกาศ 17 ธันวาคม 255<br>🌉 สมัครงานออนไลน                                                                      |
| การจัดทำข้อมูลหนักงานรับเ<br>คดี, งานระเบียบ ข้อบังดับ แล<br>จังหวัด กรุงเทพมหานคร<br>เข้าหน้าที่ II ด่วนมาก<br>คแลระบบ NETWORK มีคว | หมา, รวบรวม/สรุปเอกสา<br>ะงงานขุมชนสัมพันธ์<br>อัตรา 1 อัตรา<br>1 อัตรา<br>1<br>ามร์ด้าน HARDWARE/ (  | เร ส่งหน่วยงานราชการต่างๆ, งานด้านกฎหมาย<br>เงินเดือน 10,000.00 บาท<br>๔๛ิ เกียงานองแฟ้ม<br>50FTWARE / SERVER 2000 / CRYTAL RE                       | บรมหาร<br>แรงงานเบื้องดัน, งานด้าง<br>รายละเอียดงาน<br>บริษัท เมเจอร์ ฮ<br>PORT ทำงานเป็นกะได้                   | ะเบองกระดาษาทย จาก<br>แแรงงานสัมพันธ์, งานบังคับ<br>ประกาศ 17 ธันวาคม 25:<br>โร้<br>สมัครงานออนไลน์<br>เอะเพิงcor<br>อลลีวูด รามคำแหง จำก่                         |
| การจัดทำข้อมูลหนักงานรับเ<br>คดี, งานระเบียบ ข้อบังดับ แล<br>จังหวัด กรุงเทหมหานคร<br>จูแลระบบ NETWORK มีคว<br>จังหวัด กรุงเทหมหานคร | หมา, รวบรวม/สรุปเอกสา<br>เชงานรุมชนสัมพันธ์<br>อัตรา 1 อัตรา<br>1<br>ามรู้ด้าน HARDWARE/ 5<br>อัตรา 2 | เร ส่งหน่วยงานราชการต่างๆ, งานด้านกฎหมาย<br>เงินเดือน 10,000.00 บาท<br>อีอิ เกีบงานองแฟ้ม<br>SOFTWARE / SERVER 2000 / CRYTAL RE<br>เงินเดือน ตามตกลง | บรษากร<br>แรงงานเบื้องดัน, งานด้าง<br>รายละเอียดงาน<br>รายละเอียดงาน<br>บริษัท เมเจอร์ ฮ<br>PORT ท่างานเป็นกะได้ | ะเบองกระดาษเทย จาม<br>แแรงงานสัมทันธ์, งานบังคับ<br>ประกาศ 17 ธันวาคม 25<br>รัฐ สมัครงานออบไลน์<br>สมัครงานออบไลน์<br>อลลีวูด รามคำแหง จำห<br>ประกาศ 01 กันยายน 25 |

- กลิกปุ่ม เก็บงานลงแฟ้ม เพื่อเก็บตำแหน่งงานไว้ดูในภายหลัง
- 8. ระบบจะแสดงหน้าต่างการจัดเก็บงานลงแฟ้มขึ้นมาให้

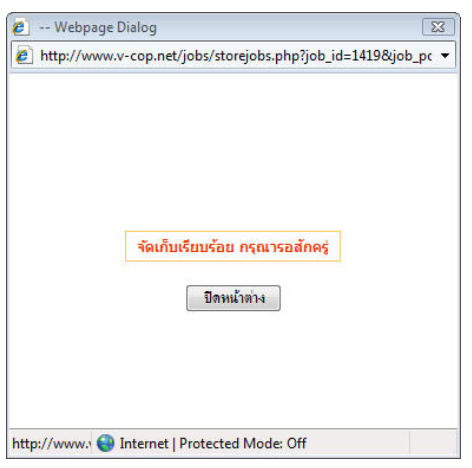

คลิกปุ่ม รายละเอียดงาน เพื่อดูรายละเอียดของงานแต่ละตำแหน่ง

10. คลิกปุ่ม **สมัครออนไล**น์ เพื่อสมัครงานผ่านระบบเครือข่าย ในตำแหน่งงานที่สนใจ

11. ระบบจะทำการส่งข้อมูลเข้าไปยังสถานประกอบการและปรากฏหน้าต่างสมัครงานเรียบร้อยแล้ว ขึ้นมาให้

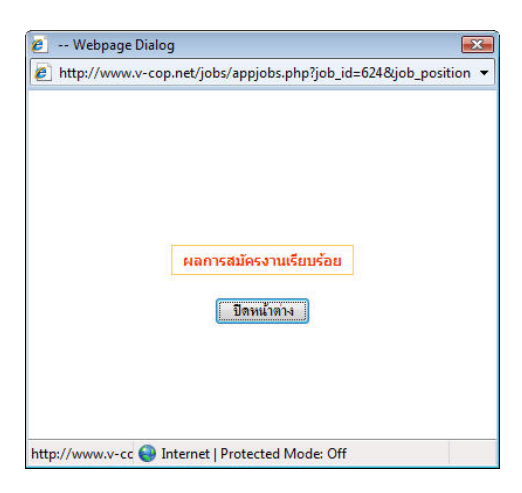

12. คลิกปุ่ม **ปิดหน้าต่าง** 

13. จากนั้นให้กลิกปุ่ม **ประวัติการสมัครงาน** จะปรากฏรายการที่มีการสมัครงานเพิ่มเติมขึ้นมาให้

| ประวัติการสมัครงาน                        |                                                            |                 |             |  |  |  |
|-------------------------------------------|------------------------------------------------------------|-----------------|-------------|--|--|--|
| ตำแหน่ง                                   | บริษัท                                                     | วันที่สมัคร     | ผลการตอบรับ |  |  |  |
| 1. เจ้าหน้าที่ IT ด่วนมาก                 | บริษัท เมเจอร์ ฮอลลีวูด รามคำแหง จำกัด                     | 26 ธันวาคม 2551 | ยังไม่มี    |  |  |  |
| 2. คอมพิวเตอร์                            | บริษัทดาต้าคอนโทรล จำกัด                                   | 26 ธันวาคม 2551 | ยังไม่มี    |  |  |  |
| <ol> <li>หนักงานสถิติและข้อมูล</li> </ol> | บริษัท เอสชีจี ดิสทริบิวชั้น จำกัด ในเครือชิเมนต์ไทย (SCG) | 26 ธันวาคม 2551 | ยังไม่มี    |  |  |  |